Con circa 260 milioni di parlanti, la lingua portoghese è la quinta lingua più parlata al mondo. Imparare il portoghese aumenta le opportunità e amplia gli orizzonti. Il Coordinamento dell'Insegnamento in Svizzera è responsabile della diffusione della lingua portoghese in questo paese, promuovendo corsi in diverse località vicino a te.

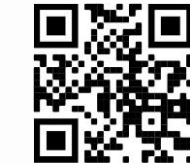

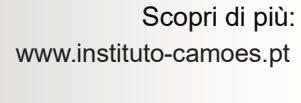

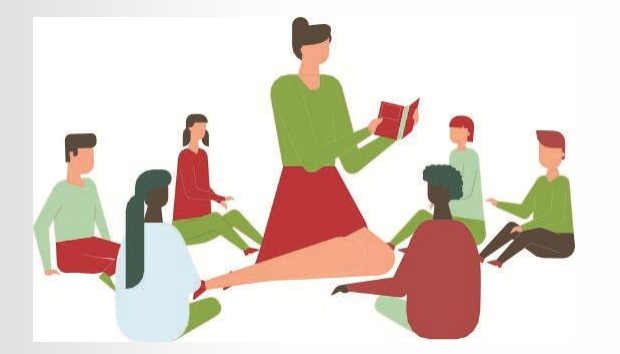

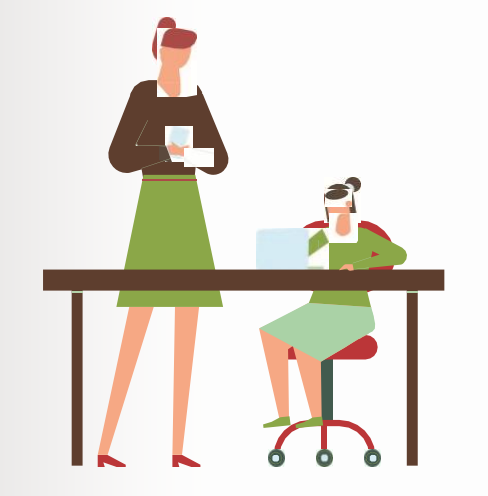

Coordenação do Ensino Português na Suíça Weltpoststrasse 20 CH 3015 Berna Tel: (00) 41 31 352 73 49 cepe.suica@camoes.mne.pt coordenacao@epesuica.ch www.epesuica.ch Serviços de Ensino em Genebra Route de Ferney 220 CH 1218 Le Grand-Saconnex Tel: (00) 41 41 22 290 segeneve@epesuica.ch

Serviços de Ensinoem Zurique Zeltweg 13 CH 8032 Zürich Tel: (00) 41 44 200 30 55 sezurich@epesuica.ch

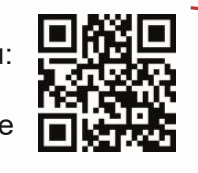

### Insegnamento del Portoghese all'Estero

Anno scolastico 2025/2026 Iscrizioni / Rinnovi

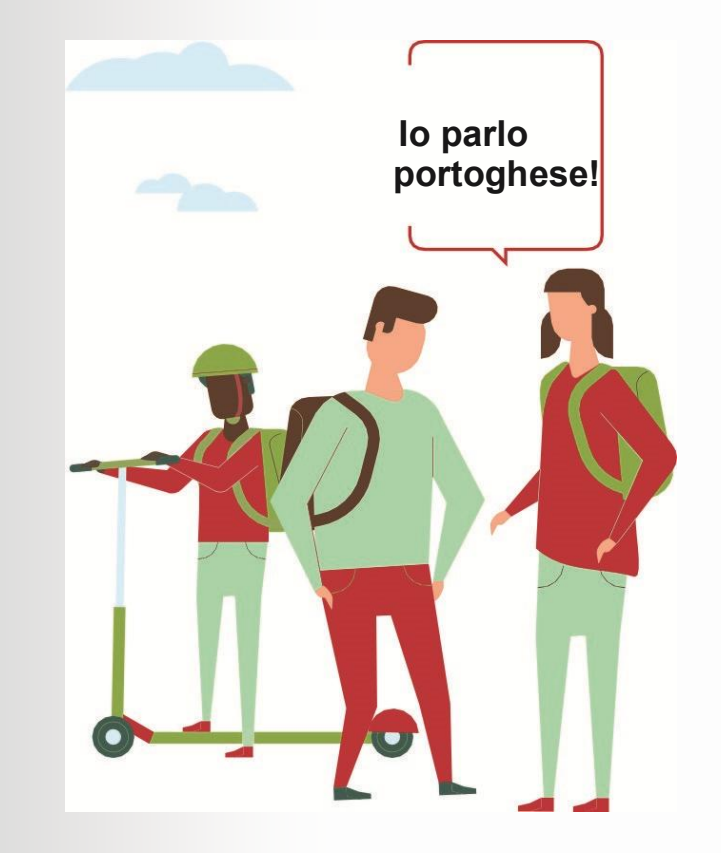

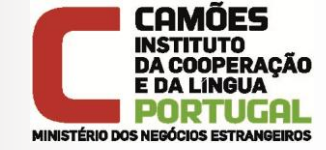

Cofinanziato da

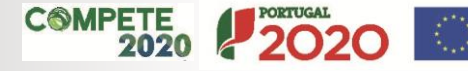

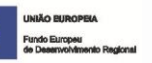

Scopri di più: www.instituto-camoes.pt o accedi tramite QR Code

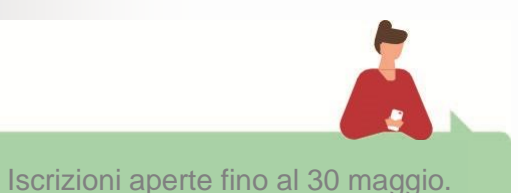

## Nuova iscrizione

L'iscrizione viene ora effettuata <u>in due passaggi</u>: **Passaggio 1:** Accedi alla piattaforma EPE Digital (http:// epe.instituto-camoes.pt/inscricao), clicca su "Iscriviti" e compila il formulario.

**Passaggio 2:** Accedi alla piattaforma EPE Digital con le credenziali create (nome utente = e-mail dell'autorità parentale) e clicca su "Convalida l'iscrizione".

#### **Convalidare l'iscrizione**

Puoi iscrivere uno o più studenti.

#### Rinnovo dell'iscrizione

Il rinnovo dell'iscrizione avviene ora in due passaggi:

**Passaggio 1:** Accedi alla piattaforma EPE Digital (http:// epe.instituto-camoes.pt/inscricao) con le credenziali create (nome utente = e-mail Dell'autorità parentale).

**Passaggio 2:** Controlla i dati dell'iscrizione e clicca su "Convalida l'iscrizione".

Convalidare l'iscrizione

#### Domande frequenti

#### Ho dimenticato la password per accedere alla piattaforma EPE Digital, cosa devo fare?

Puoi modificare la password in caso di dimenticanza. accedi alla piattaforma EPE Digital su <u>http://epe.instituto-camoes.pt</u> e clicca su: "Hai dimenticato la password?".

Assicurati che l'e-mail dell'autorità parentale indicata nel formulario di iscrizione sia corretta.

## Posso usare la mia e-mail di contatto per l'iscrizione di più studenti?

Sì, puoi registrare la stessa e-mail per diverse Iscrizioni.

#### Riceverò una conferma dell'iscrizione?

Dopo l'iscrizione dello studente sulla piattaforma EPE Digital, l'autorità parentale riceverà un messaggio e-mail con i dati necessari per la "Convalida dell'iscrizione".

# Come convalidare l'iscrizione sulla piattaforma EPE Digital?

Per convalidare l'iscrizione di ogni studente accedi alla piattaforma e clicca sul pulsante "Convalida l'iscrizione".

#### Cos'è il codice studente EPE?

È un codice unico generato automaticamente dalla piattaforma al momento dell'iscrizione, insieme a una password. Serve per identificare lo studente nella rete dell'Insegnamento del Portoghese all'Estero (EPE). Qual è il numero minimo di studenti per formare una classe?

Sono necessari 12 studenti per formare una classe.

#### Posso iscrivere il mio figlio più tardi?

No. Le classi e gli orari degli insegnanti vengono definiti alla fine del periodo di iscrizione.

#### Cosa sono i livelli di lingua?

I livelli A1, A2, B1, B2 e C1 sono definiti nel QuaREPE (Quadro di Riferimento per *L'insegnamento del Portoghese all'Estero*) e indicano cosa gli studenti sono in grado di fare nei diversi contesti linguistici.

#### Cosa sono i corsi EAD?

EAD significa "Insegnamento a Distanza", pertanto sono corsi di lingua e cultura portoghesi insegnati online. Le lezioni si svolgono su una piattaforma digitale, seguendo gli stessi programmi dell'insegnamento in presenza, ovvero i Programmi Camões (livelli QuaREPE).

#### Posso iscrivermi a un corso EAD?

I corsi EAD sono un'offerta complementare ai corsi in presenza, quindi puoi iscriverti solo se non c'è un'offerta di corsi in presenza nella tua area di residenza (a più di x chilometri).

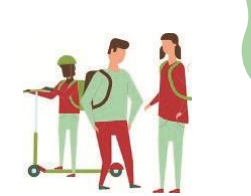